# Endnote 差程

说明:本教程集中了大量丁香园热心战友(尤其是老破车)的帖子,并从中受益良多。在 此向他们致以真诚的谢意。

目录:

| 前言:             | 2 |
|-----------------|---|
| 软件优点:           | 2 |
| 软件环境:           | 2 |
| 几个Endnote中用到的概念 | 2 |
| 操作流程:           | 2 |
| 实际学习工作中的应用方法    | 5 |

### 前言:

Endnote 的大名我想大家一定都听说过。这是一个专门用于科技文章中管理参考文献数据库的软件。而且通过插件可以很方便地在 word 中插入所引用的文献,软件自动根据文献出现的先后顺序编号,并根据指定的格式将引用的文献附在文章的最后。如果在文章中间插入了引用的新文献,软件将自动更新编号,并将引用的文献插入到文章最后参考文献中的适当的位置。主要优点:英文文献兼容性好,可以通过 Internet 到Pubmed 直接检索后保存到数据库中或者读入各种格式的 medline 检索的结果。

### 软件优点:

1、杂志的要求自动生产参考文献,所以在写文章的时候你再也不要考虑如何根据杂志 的要求进行排版了。

2、随时调整参考文献的格式。使用这些软件可以在需要的时候随时调整参考文献的格式。

3、方便自己查找文献。可以把自己读过的参考文献全部输入到 Endnote 里头,这样在 查找的时候就非常方便。

4、参考文献库一经建立,以后在不同文章中作引用时,既不需重新录入参考文献,也 不需仔细地人工调整参考文献的格式。而且参考文献很多情况下可以直接从网上下载 导入至库中,很方便。可谓一劳永逸。

5、对文章中的引用进行增、删、改以及位置调整都会自动重新排好序。文章中引用处的形式(如数字标号外加中括号的形式,或者是作者名加年代的形式,等等)以及文章 后面参考文献列表的格式都可自动随意调整。这对修改退稿准备另投它刊时特别有用。

6、EndNote处理中文有点问题,主要是显示不正确,但其功能不受影响。实际上,真 正的不方便之处在于中英文混合引用的时候。这时,由于习惯不同,中英文文献格式 会出再混乱。比如,某个文献的多位中文作者排列时出现类似"刘某某,张某某,et al" 字样而不是中文习惯里的"刘某某、张某某,等"字样。

7、与 WORD 的真正协同功能。安装了 EN 后,自动在 WORD 中建立了一个新的工具 栏,我们在写作时最常用的几项功能都只需简单点击这个工具栏即可。

#### 软件环境:

Windows XP、Word 2003、Endnote 7

### 几个 Endnote 中用到的概念

Library: Endnote 用来存储参考文献数据的文件,其实就是 database Reference: 参考文献 Reference Type: 参考文献类型,比如 Journal Article(这个最常用,杂志文章)、Book

築

Style: 样式,即参考文献在文章末尾的格式,每家杂志社都不尽相同 Filter: 把通过检索(比如 PUBMED)得来的参考文献导入(import)Endnote 时所用的 过滤方式。由于每个搜索引擎输出的数据格式都不一样,所以导入数据时根据搜索引 擎洗择对应的Filter 很重要。

#### 操作流程:

一、启动:下载 Endnote,正常安装之后,启动程序,我们就可以看见它的主界面了,然后可以看见欢迎界面;

二、数据库操作:既然我们还没有建立自己的数据库,不妨先看看 Endnote 自带的一 个范例文件,这个文件在 Endnote 安装目录的 Examples 文件夹下,名字叫

Paleo. en1。用工具栏上的图标或者 File-->0pen Liarary 打开这个文件,我们会看到这样的界面

1 主窗口,浏览参考文献的信息所用,最多显示5个字段

2 字段栏,显示字段可以定制。比如图中我们可以看到图片、作者、年份、标题、链接。点字段名可以以该字段顺序或逆序排序记录

3 预览窗口,点击文献时可以在预览窗口中显示其详细信息。信息显示格式可以在工具栏的 Current Style 中即时切换,缺省4种, Annotated、Author-Date、

Numbered、Show Al1。显示格式也可以自定义。如果同时选择多个记录,则预览窗口中只显示第1个记录的内容

4 预览切换按钮,点击此处可以切换预览窗口的显示与否

| 🛃 Paleo, enl               |              |                                                                                     |                           |
|----------------------------|--------------|-------------------------------------------------------------------------------------|---------------------------|
| Author                     | Year         | Title                                                                               | URL                       |
|                            | 1971<br>1974 | Boltzmann's Constant (k)<br>Valdez v. Black<br>Geophysical Research Letters         | -                         |
| (2)                        | 1990         | New Mexico Geological Society publications collection, 1950-1990                    |                           |
|                            | 1994         | Evaluational Environmental Policy Act of 1969                                       | http://operatioopeta      |
|                            | 10097        | Exchange of ideas and mormation on the issue of Competitive Change in the Electr    | http://energy.senate      |
|                            | 1000         | Sequeia Ecosystem and Decreation Drecence Act of 1000                               | http://www.colorado       |
|                            | 2003         | Personalities in Paleontology                                                       | http://www.amph.org/      |
| Allen                      | 988          | Modern-period muddy sediments in the severn estuary (Southwestern LIK) - A pollut   | http://www.annin.org/     |
| Alvarez                    | 1984         | Evidence from crater ages for periodic impacts on the earth                         |                           |
| Angell                     | 1988         | Relation of Antarctic 100 mb temperature and total ozone to equatorial QBO, equat   |                           |
| Apollonov                  | 1988         | Batvrbay section. South Kazakhstan. USSR - Potential stratotype for the Cambrian    |                           |
| Araus                      | 1993         | New paleantological excavation techniques                                           |                           |
| Argus                      | 1991         | Stratigraphic excavation techniques for paleontologists                             |                           |
| Babcock                    | 1988         | New Permian conulariids from Devon Island, Canada                                   |                           |
| Badejoko                   | 1988         | Unusual titanium-rich oxide mineral from peralkaline granite of Kigom Complex, nort |                           |
| Baginski                   | 1988         | Lightning-related fields in the ionosphere                                          |                           |
| Baker                      | 1988         | Geological fluvial geomorphology                                                    |                           |
| Barlow                     | 2001         | Ghost stories from the Ice Age                                                      |                           |
| Barnes                     | 1988         | The proposed Cambrian-Ordovician global boundary stratotype and point (GSSP) i      |                           |
| Bartschwinkler             | 2000         | Cycle of earthquake-induced aggradation and related tidal channel shifting, Upper T |                           |
| Bearce                     | 1998         | New paleontologic evidence constraining the age and paleotectonic setting of the T  |                           |
| Beckmann                   | 2000         | Comparison of biological properties and transforming potential of human PDGF-A      | $\sim$                    |
| Roll/nan                   | 2000         | Soa lovol channoc                                                                   | μλ –                      |
| No References Select       | ed           | 3                                                                                   | $\mathbb{A}^{\mathbb{A}}$ |
| Showing 200 out of 200 ref | erences.     |                                                                                     | 🖈 Hide Preview            |

三、文献基本操作

1 打开及编辑: 在某个文献上双击鼠标左键或者按回车,都可以打开文献,显示它的 详细资料。在这个画面可以对文献的各项内容进行修改,关闭时会自动保存你做的修 改

2 修改某个类型文献包含的项目: Reference Types-->Modify Reference Types。可以修改某种文献所包括的项目,以及该项目在字段栏中显示的名称

3 修改字段栏显示内容: Edit-->Preferences-->Display Fields。可以选择字段栏中显示的项目(见图)

4 简单添加文献: Reference-->New Reference,可以添加新文献的各个项目以及选择 文献类型。以前输入过的作者或者专业词语 Endnote 会记住并加以提示,这样就节约

| 了时间了                                                                                                    |                                                                                                    |                                                                              |                                           |  |
|----------------------------------------------------------------------------------------------------|----------------------------------------------------------------------------------------------------|------------------------------------------------------------------------------|-------------------------------------------|--|
| EndNote Preferenc                                                                                                    | es                                                                                                    |                                                                              |                                           |  |
| Libraries<br>Display Fonts<br>Reference Types<br>Temporary Citations<br>Sorting<br>Change Case<br>Formatting<br>Display Fields<br>Duplicates<br>Online<br>Folder Locations<br>Term Lists<br>Spell Check<br>OpenURL | Fields to displ<br>Position<br>Column <u>1</u> :<br>Column <u>2</u> :<br>Column <u>3</u> :<br>Column <u>4</u> :<br>Column <u>5</u> : | ay in the library window<br>Field<br>Image<br>Author<br>Year<br>Title<br>URL | Heading Heading Author Year Title URL URL |  |
| ~                                                                                                    | Note: Selecting<br>library window.                                                                                                   | g the 'Image' field will display the                                         | picture/object icon in the                |  |
| EndNote Defaults                                                                                                    | <u>R</u> evert Panel                                                                                                    | ОК                                                                           | Cancel Apply                              |  |

5 加入图片或者对象(管理全文就用这个方法): 在文献编辑画面里,光标定位到 image 字段,然后选择 References-->Insert Picture 就是插入图片,可以显示缩略 图,还可以在 caption 字段里输入简要的说明。而如果选择 Insert Object 就是插入 对象,可以插入文件。常用的有 pdf、doc、x1s、ppt 等。(见图)

6 检索文献:选择 References-->Search References,出现搜索界面。可以选择搜索的字段和搜索条件、内容等,还可以通过布尔逻辑连接两个搜索条件,与、或、非等,点击 search 就可以看见结果。

有的朋友说 endnote 的搜索功能不强,只有两个搜索条件,不如 reference manager, 其实这是因为还没有了解 endnote。在检索窗口下面的 Add Field、Insert Field、 Delete Field 按钮,可以非常方便的增加或者减少搜索条件的个数。不过也有的朋友 说 endnote 的布尔逻辑功能弱,这一点,由于目前我还没有这方面的需求,所以不大 了解,希望有兴趣的朋友一同研究。

7 改变文献显示格式:其实就是刚才在二、3 预览窗口里面提到的 Current Style,通过工具栏上的下拉显示条切换非常方便

| 🦝 Er         | dNot         | e 7 (Bld   | 98)            |                |                    |      |          |     |
|--------------|--------------|------------|----------------|----------------|--------------------|------|----------|-----|
| <u>F</u> ile | <u>E</u> dit | References | Too <u>l</u> s | <u>W</u> indow | Help               |      |          |     |
|              | - 6          | New Refer  | rence          |                | Ctrl+N             |      |          | La  |
|              |              | Edit Ref   | erences        |                | Ctrl+E             |      |          | -   |
| ы            | aines        | Delete R   | eference       | es?Ctrl+I      | )                  |      | $\times$ |     |
| 1.1          | 1            | Search R   | eference       | es?Ctrl+H      | 7                  |      |          |     |
| 2            | P 🔁          | Go To?Cti  | -1+J           |                |                    | ~    | 2        |     |
| - Pood       |              | Next Ref   | erence         |                | Ctrl+Page Down     |      | ~        | bru |
| Par          | millie       | Previous   | Referen        | ace            | Ctrl+Page Up       |      |          | no  |
| rase         | semb         | Show All   | Referen        | nces           | Ctrl+M             |      |          | 10  |
| a ar         | nnees        | Show Sel   | ected Re       | eferences      | 5                  | jes, |          | 158 |
| pou          | ir aon       | Hide Sel   | ected Re       | eferences      |                    | tse  |          | 111 |
| aec          | prouili      | Sort Ref   | erences        |                |                    | S,   |          | eo  |
| touj         | ours         |            |                |                |                    | plus |          | OF  |
| gra          | na ca        | Change a   | ad Move        | Fields         |                    |      |          | pe: |
| Note         | es:          | Insert P:  | icture         |                |                    |      |          | ag  |
|              |              | Insert Ol  | oject          |                |                    |      |          | ÞЧ  |
| URL          | -            | R: 1 D 3   |                |                |                    | _    |          | the |
|              |              | Find Dup.  | Licates        |                |                    |      |          | ra  |
| Auth         | of Add       | UpenukL I  | JINK           |                |                    |      |          |     |
|              |              | LINK IO    | 210            |                | CANIT              | -    |          |     |
| Imag         | je:          | Open Lin   | c.             |                | UTTTG              |      |          |     |
| Capt         | ion          |            |                |                |                    |      |          | en  |
| Leah         | ion.         | 1 1412     |                |                | 1.576767 1 01-11-1 |      |          | C   |

## 实际学习工作中的应用方法

一、在 word 中使用 endnote

在我们正确安装了 endnote 之后, word 的工具菜单下应该出现 endnote 的菜单项。 (关于 word xp 和 word 2003 如何嵌入 endnote 菜单和如何正常使用的问题见杂项 篇)最重要的就是划红圈的这 4 项。Go To Endnote 很简单,就是切换到 endnote 程序 去。如果程序没有打开会自动打开。其他 3 项我们在下面学习。

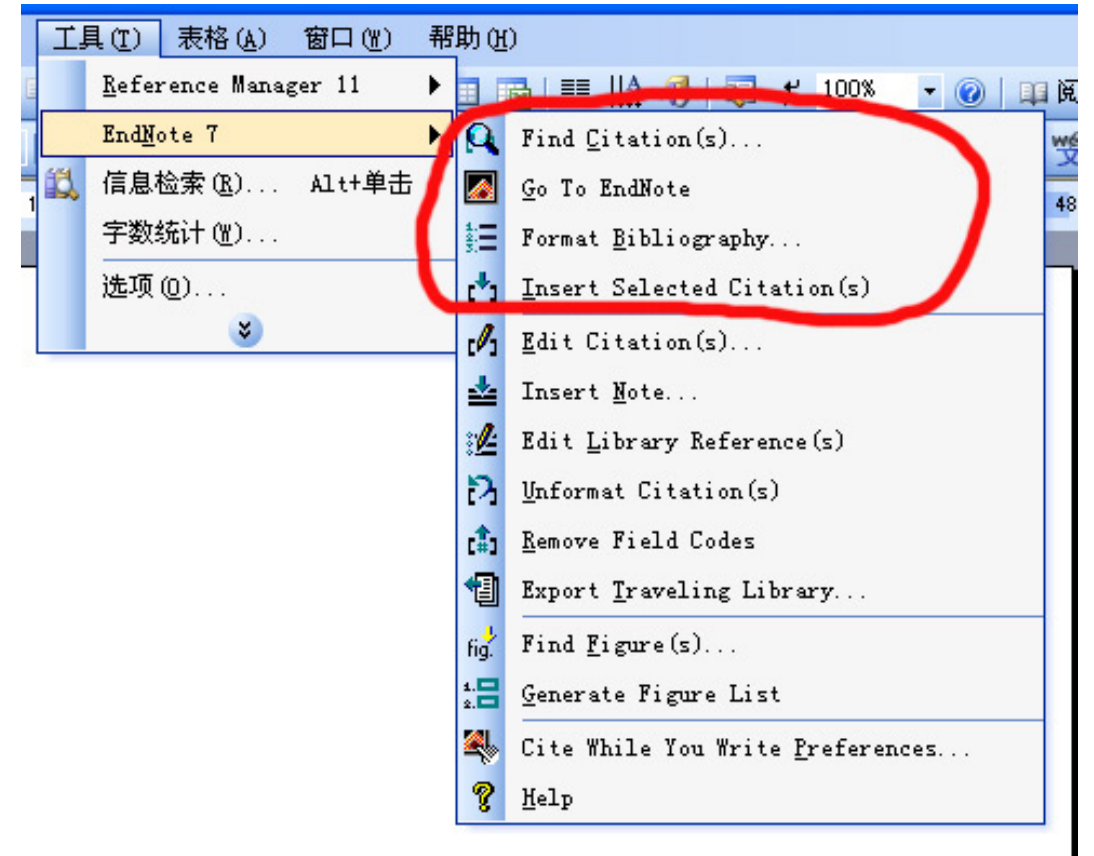

1 把在 endnote 中选择好的文献插入 word 文档中。

无论是通过搜索还是我们自行挑选的方式,找到我们想要插入到论文中的文献,并选 中这些文献。(endnote 支持像按住 ctrl 选择多个、按住 shift 选择一排这样的操 作)然后在 word 的 endnote 菜单条里选择 Insert Selected Citations,就会插入像 {Billoski, 1992 #6;Forbes, 1860 #8;Joblonski, 1986 #10}这样的字符。这些是 endnote 用来识别它的参考文献格式的字符串。通过 Format Bibliography 可以转换成 我们需要格式的参考文献。

2 在 word 文档中即时插入参考文献(此时 endnote 程序应该已经开启)

当我们在写论文想要在某处插入文献的时候,可以像1里面讲的,通过在 endnote 里选择文献然后插入。但是如果我们插入的文献还不确定,想要通过搜索的功能查询到 想要的文献以后再插入,是否必须切换到 endnote 程序里呢。不必,我们可以使用直 接使用 endnote 工具条的 Find Citations 命令达到我们的目的。当然,这个时候, endnote 也要启动。把光标定位在你想插入文献的地方,选择 Find Citations,会出 现一个简单的搜索窗口。可以在里面输入相关的词语在文献数据库中查询你想要的文献。点 search 即可开始搜索,显示结果以后点击每个文献会在下面的窗口里显示文献的详细内容。决定了要插入的文献之后(1篇或者几篇),点 insert 即可插入文献。 当然,也是1里面的那种{Billoski, 1992 #6}一样的格式。

| EndNote Find C      | itation(  | +)                                                                       | X       |
|---------------------|-----------|--------------------------------------------------------------------------|---------|
| Eind gardiner       |           | Search                                                                   |         |
| Example: Enter Bil  | loski din | sumr ext. tion to search for these terms in all fields                   | -       |
| Author              | Year      | Title                                                                    |         |
| Gardiner            | 1988      | Comparative morphology of the vertical ozone profile in the Antarctic sp | oring   |
|                     |           |                                                                          |         |
|                     |           |                                                                          |         |
|                     |           |                                                                          |         |
|                     |           |                                                                          |         |
|                     |           |                                                                          |         |
|                     |           |                                                                          |         |
|                     |           |                                                                          |         |
|                     |           |                                                                          |         |
|                     |           |                                                                          |         |
| <                   |           |                                                                          | >       |
| Peference Typ       | e lournal | Article                                                                  | ~       |
| Record Numbe        | r. 84     | Albele                                                                   | -       |
| Author:             | Gardine   | er B.G                                                                   |         |
| Year:               | 1988      |                                                                          |         |
| Title:              | Compa     | rative morphology of the vertical ozone profile in the Antarctic spring  | 1       |
| Journal:            | Geophy    | /sical Research Letters                                                  |         |
| Volume:             | 15        |                                                                          |         |
| Issue:              | 8         |                                                                          |         |
| D                   | 004       |                                                                          | ~       |
|                     |           | Insert Cancel                                                            | Help    |
| Library: Paleo. enl |           | 1 item                                                                   | in list |

3 通过Format Bibliography把字符串转换成标准格式的参考文献。

上面我们讲过的方法1和2可以在写论文的时候反复交叉运用,总之,以方便顺手为 准。最后,我们的文章中已经到处布满了奇怪的字符串了。这个时候,就可以插入文 献了。选择endnote菜单条里的Format Bibliography命令,有以下几个问题需要注意 设置。With Output是参考文献的格式,这个当然最重要了,这也是endnote最大的好 处。缺省有4种格式,也就是style。我们可以在点browse然后在里面选择某种杂志要 求的参考文献输入格式,比如图片里我选择的就是大名鼎鼎的柳叶刀(Lancet)。 Layout标签里的Font指的是论文末尾参考文献的字体,可以根据需要设置。 Bibliography下面的文本框里是显示在参考文献之前的文字(当然一般都是"参考文 献"四个字了,也可以是英文。总之,想写什么就写什么)Text Format按钮是这几个 字的字体,也可以根据需要设计。下面是一些排版方面的选项,可以根据自己的需要 进行调整。

把这些项目都调整好之后,点确定。endnote就会自动查找文字中的字符串,并自动根据我们选择的杂志格式在插入点插入标注,在论文尾部插入参考文献。这一切都是全自动的。如果我们删除或者加入了参考文献,序号的调整也是自动的。

附言:有的朋友可能在browse里面仍然找不到需要的杂志格式,这个时候可以去<u>这个</u><u>网址</u>,这是endnote官方提供的杂志格式,有上千种,相信应该能找到吧。如果还是没有,可以在endnote程序的Edit-->Output Styles-->New Style里面自定义一个。另外 Open Style Manager可以打开style管理器,管理我们自己的style库,操作非常简单 明了,就不多说了。

4 自动转换参考文献格式。

上面我们已经介绍了2种插入参考文献的方法。但是,都是通过先插入字符串,最后用Format Bibliography转换的办法。那么,我们有没有办法可以在插入文献的同时就显示出来呢?那,那当然是有了,就在Format Bibliography的窗口里,InstantFormatting标签下,Enable即可。如果你觉得这种方式比较别扭,Disable就是了。

| EndNote Form                                                                                                    | at Biblio                                                                           | graphy                       |                              |                                                       |
|----------------------------------------------------------------------------------------------------|-------------------------------------------------------------------------------------|------------------------------|------------------------------|-------------------------------------------------------|
| Instant H<br>Format                                                                                                    | Formatting<br>Bibliography                                                          | 1                            | Librari<br>  L               | es Vsed  <br>ayout                                    |
| <u>F</u> ormat                                                                                                    | 文档 4                                                                                |                              |                              | •                                                     |
| With <u>o</u> utput                                                                                                    | Lancet                                                                              |                              | -                            | Browse                                                |
| -Temporary ci                                                                                                    | Annotated<br>teAuthor-Date<br>Lancet                                                | 2                            |                              | $\smile$                                              |
| Left {                                                                                                    | Numbered<br>Show All                                                                |                              |                              |                                                       |
|                                                                                                    |                                                                                     |                              |                              |                                                       |
|                                                                                                    | 确定                                                                                  | 2                            | 取消                           |                                                       |
|                                                                                                    |                                                                                     |                              | -04113                       |                                                       |
| EndNote Form                                                                                                    | at Biblio                                                                           | graphy                       | -14113                       |                                                       |
| EndNote Form<br>Instant H<br>Font                                                                                                    | at Biblio<br>Formatting<br>Bibliography                                             | graphy                       | Librari                      | es Used<br>ayout<br>Size                              |
| EndNote Form<br>Instant H<br>Font<br>Times New Rom                                                                                     | at Biblio<br>Formatting<br>Bibliography<br>an                                       | graphy                       | Librari<br>L                 | es Used<br>ayout<br>Size                              |
| EndNote Form<br>Instant H<br>ormat<br>Font<br>Times New Rom<br>Bibliography<br>参考文献                                                    | at Biblio<br>Formatting<br>Bibliography<br>an                                       | graphy                       |                              | es Used<br>ayout<br>Size<br>10 💌<br>ext Format        |
| EndNote Form<br>Instant H<br>ormat<br>Font<br>Times New Rom<br>Bibliography<br>参考文献<br>Start with bib                                  | at Biblio<br>Formatting<br>Bibliography<br>an                                       | graphy                       |                              | es Used<br>ayout<br>Size<br>10 -<br>ext Format        |
| EndWote Form<br>Instant H<br>ormat<br>Font<br>Times New Rom<br>Bibliography<br>参考文献<br>Start with bib<br>F <u>i</u> rst line           | at Biblio<br>Formatting<br>Bibliography<br>an<br>oliography<br>0.000 cm             | <b>graphy</b>                | Librari                      | es Used<br>ayout<br>Size<br>10 💌<br>ext Format        |
| EndWote Form<br>Instant H<br>Font<br>Times New Rom<br>Bibliography<br>参考文献<br>Start with bib<br>F <u>i</u> rst line<br><u>H</u> anging | at Biblio<br>Formatting<br>Bibliography<br>an<br>Diiography<br>0.000 cm<br>1.270 cm | sraphy<br>1<br>Line<br>Space | Librari<br>L<br>Sina<br>None | es Used<br>ayout<br><u>Size</u><br>10 V<br>ext Format |

二、通过 endnote 检索网上数据库

这一部分我们介绍如何通过 endnote 直接检索网上数据库,比如我们平时常用的 pubmed

1 连接: Tools-->Connect-->Connect,就会出现连接选择窗口,选择一个想要查询的数据库,比如 pubmed,然后按 Connect,就会弹出连接窗口了(如果你装有防火墙,

这时可能会跳出提醒窗口,允许连接即可)

2 搜索: 连接以后,出现窗口1,这和搜索窗口是一样的,我们可以按照自己的要求进行检索,就像在 pubmed 网站上一样。输入条件之后,按 search,会出现窗口2,也就是确认窗口。告诉你找到了多少篇文献,以及是否开始下载文献的相关信息。

3 显示、选择、保存文献:在上面的确认窗口里点 yes 后会来到窗口 3,这个就是下载 窗口。endnote 开始从 pubmed 网站上面下载文献的相关信息

4 说明:在下载的过程中,随时都可以窗口下方的 pause 暂停下载过程。下载完毕 后,可以选择需要保存的文献。点击窗口右下角的 Show Preview 可以看到文献的信 息,这和数据库浏览的时候是一样的。然后,当我们已经选择好需要保存的文献,点 击窗口上方的 copy all references to 按钮,选择 new library(新建一个数据库) 或者 choose library(添加到当前数据库)。添加完毕后,关闭窗口即可。

| Search "Puble           | d MEDLINE at PubMed (NLM)"         |                        | Confirm Remote Searc                | h               |
|-------------------------|------------------------------------|------------------------|-------------------------------------|-----------------|
| Any Field               | Contains                           |                        | Found 1,591,116 References.         |                 |
|                         |                                    |                        | Retrieve References From:           | 1 through: 159  |
| 🔿 And 💿 C               | )r 🔿 Not                           |                        | <u> </u>                            |                 |
| Any Field               | Contains                           | ~                      | <u>Discard the previously etrie</u> | ved references? |
|                         |                                    |                        |                                     | OK Car          |
| Search whole library    | Match Case Use inde                | xes<br>?emote          |                                     |                 |
| Save Search             | Load Search Set Default Restore De | efault                 |                                     |                 |
| Add Field               | Insert Field Delete Field          |                        |                                     |                 |
|                         | Close                              | Search                 |                                     |                 |
| Connected to:           | PubMed MEDLINE at PubMed (NLM)     |                        |                                     |                 |
| Retrieving reference nu | mber 15                            | py All References To 🕶 |                                     |                 |
| Author                  | Year Title                         | ew Library             | ~                                   |                 |
| Hope                    | 2004 Acute myeloid leu kemi —      | hoose Library          | ierarchy of                         |                 |
| Nillett                 | 2004 CORRIGENDUM: Dire             | ا چ aleo.enl           | VEGF-spec                           |                 |
| Hjermstad 🛛 🥖 🥖         | 04 A prospective study of heal     | Ith-related quality    | / of life, fatic                    |                 |
| Spano 🧹                 | 04 Phase II Study of Paclitaxel    | I Combined With        | Vinorelbin                          |                 |
| vlegale Costa           | 2014 Ratio Between Positive Lyr    | mph Nodes and `        | Total Disse                         |                 |
| Cortes 💊                | 2014 Paclitaxel, Cisplatin, and V  | inorelbine Comb        | bination Che                        |                 |
| Gil-Delgado             | 2004 Oxaliplatin Plus Irinotecan a | and FU-FOL Cor         | mbination a 🔤                       |                 |
| Delaloge                | 2004 Gemcitabine in Patients W     | ith Solid Tumors       | and Renal                           |                 |
| isrann                  | 2004 The Value of Postexcision     | Preradiation Mai       | mmography                           |                 |
| ⊣are                    | 2004 Internal Mammary Lymph N      | iode (IMN) Cover       | rage by Sta                         |                 |
| unador<br>Conquinati    | 2004 Dose and Dose intensity       | ect of Adjuvant        | Anthracyciii<br>Clipiooll           |                 |
| Sangumeu                | 2004 IS THERE & CURALIVE" ROLE (   | or acrotherapy         |                                     |                 |
|                         |                                    | N                      |                                     |                 |
| trieved 14 out of 1     | 1,591,116 found references.        | II Pause ▼ Sh          | ow Preview                          |                 |

三、把检索所得结果导入 endnote

endnote 搜索是好,但是有的时候 endnote 连接不好,或者我们习惯于使用 ie,或者我们检索的机器上没有 endnote,需要把检索的结果拿回我们自己的机器上去导入,这个时候,应该如何去做呢?

首先,我们的检索结果必须是保存为纯文本格式,并且数据排列方式为 tagged 格式, 也就是每行一个字段。就像这样

PMID- 15170088 OWN - NLM STAT- publisher DA - 20040531 IS - 1346-9843 VI - 68 IP - 6 DP - 2003 TI - Aortic Calcification Detected in a Mass Chest Screening Program Using a...

在这里只举一个例子,在 pubmed 上保存检索结果时(窗口 4),首先选择好你要保存 的文献,然后把保存类型选成 medline 格式,后面的保存类型选成 file(当然也可以 选 text,会在浏览器窗口中出现结果,剪切复制到记事本里即可),然后按 send to,保存为文件即可。别忘了是纯文本格式(txt)。

这里要说明一下,在我的机器上,保存的结果是 query.fcgi 文件,这样不能用记事本 直接打开,很是不便。要保存为 txt 格式,我们需要出现是打开还是保存 query.fcgi 文件的时候,选择保存。然后在保存窗口下面的文件类型里面选择"所有文件",然 后在文件名这一栏输入的时候要加上扩展名 txt,比如我们想把检索结果起名叫 cancer,就要输入 cancer.txt (注意是英文句号)。

现在,我们的检索结果已经保存好了,可以开始导入了 1 选择 filter:顾名思义,就是过滤器。每个数据库的结果都有自己不同的格式,而 要针对不同的格式,我们就要选择对应的 filter,这样才能得到正确的结果。在 Edit-->Import Filters-->Open Filter Manager,打开 filter 管理器(窗口1),选 择我们所使用的数据库(我这里选择的是 pubmed)

2 导入: 首先打开你要导入的目标数据库, 然后 File-->Import, 会出现导入窗口。点 choose file 选择我们保存的结果文件。在 import option (窗口 2) 里面选择我们使 用的数据库, 这里我选择 pubmed。(从这里还可以看出, endnote 也可以导入 reference manager 和 procite 的数据,毕竟都是 isi 一家人么)。在 Duplicates (窗口 3) 里面选择 import all 是全部导入(与原有数据库重复的文献也导入), discard duplicates 是不导入与原有文献重复的文献, import into duplicates library 是把重复的文献导入到另外一个数据库中。

3 结束: 各种选项调整好之后,按 import,如果操作正确,我们的结果就进入数据库 里面啦

# 生命经纬网站 www.biox.cn

| Information Provider<br>DIMDI<br>SilverPlatter<br>DIMDI<br>DIMDI<br>DIMDI<br>DIMDI<br>Library of Medicine<br>Cambridge Scientific Abstracts<br>SilverPlatter<br>OCLC FirstSearch<br>Generic<br>ISI<br>Generic | 8 0                                                                                                    | Import Data File:<br>Import Uption:<br>Duplicates:<br>Lext Translation:<br>rnal Geogr<br>EndNote T 200                                                                                                    | EndNote Library<br>EndNote Library<br>EndNote Import<br>Refer/BbK<br>ProCite<br>Tab Delimited<br>Reference Manager (RIS)<br>(SI-CE<br>Multi-Filter (Special)<br>EndNote generated XML<br>Other Filters?red]Math Edu<br>BathMed [NLM]                                                                                                    |
|----------------------------------------------------------------------------------------------------|----------------------------------------------------------------------------------------------------|----------------------------------------------------------------------------------------------------|----------------------------------------------------------------------------------------------------|
| IELVYL)<br>tions:                                                                                                    |                                                                                                    | Import de File:<br>Import Option:<br>Ouplicates:<br>Lext Translation:                                                                                                    | EndNote Library<br>Import All<br>Import All<br>Discard Duplicates<br>Import into Duplicates Library                                                                                                    |
|                                                                                                    | DIMDI<br>SilverPlater<br>DIMDI<br>DIMDI<br>DIMDI<br>DiMDI<br>DiMDI<br>DiMDI<br>DiMDI<br>DiMDI<br>Cambridge Scientific Abstracts<br>SilverPlater<br>OCLC FrictSearch<br>Generic<br>Cambridge Scientific Abstracts<br>Sil<br>Generic<br>Cambridge Scientific Abstracts<br>Mark All<br>Unmark All<br>HELVYL)<br>tions:<br>from D:\Program Files\EndNote\Fi | DIMDI<br>SilverPlatter<br>DIMDI<br>DIMDI<br>DIMDI<br>DAtional Library of Medicine<br>Cambridge Scientific Abstracts<br>SilverPlatter<br>OLC FreiSearch<br>Generic<br>ISI<br>Generic<br>Mark All Ummark All Edit<br>Mark All Ummark All Edit<br>From D: \Program Files\EndNote\Filters\ | DIMDI<br>SilverPlatter<br>DIMDI<br>DIMDI<br>DIMDI<br>DIMDI<br>DAtional Library of Medicine<br>Cambridge Scientific Abstracts<br>SilverPlatter<br>OLC FrieSsarch<br>Generic<br>Translation:<br>Mark All Ummark All Edit<br>Mark All Ummark All Edit<br>Mark All Ummark All Edit<br>Import Data File:<br>Institution:<br>Institution:<br>Import Data File:<br>Import Option:<br>Duplicates:<br>Import Option:<br>Duplicates:<br>Import Option:<br>Duplicates:<br>Import Option:<br>Duplicates:<br>Iext Translation:<br>Duplicates:<br>Iext Translation:<br>Duplicates:<br>Duplicates:<br>Iext Translation:<br>Duplicates:<br>Iext Translation:<br>Duplicates:<br>Duplicates:<br>Iext Translation:<br>Dimbi<br>Dimbi |